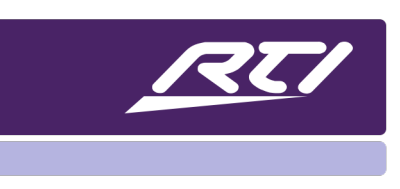

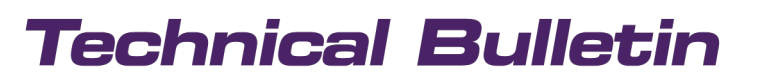

Programming Steps • Installation Notes • Integration Tips

### **RTI IST-5 & IST-10 Siedle Video Doorbell Integration**

#### Content

| Α. | Overview                    | 1 |
|----|-----------------------------|---|
| В. | System Requirements         | 1 |
| C. | Siedle Access Configuration | 2 |
| D. | IST-10 Configuration        | 3 |

#### A. Overview

The IST series touchpanel with their elevated processing power and enhanced memory, play hi-resolution video in H.264 or H.265 format. Dual speakers, far-field microphone array, SIP-readiness, plus full duplex capability make the IST touchpanels perfect for intercom and as an interface for Siedle video doorbells and others.

**Note:** This document covers the configuration of the IST-10 touchpanel. However, RTI integration of Siedle video doorbell stations works with both the IST-10 and IST-5.

#### **B.** System Requirements

#### RTI

Touchpanel: IST-10 Software: Integration Designer Version 11.10.2 (Build 10/15/2024) or later

#### Siedle

Video Doorbell Stations:

- ACM 673-03 + ATLM 670-0 + BTM 650 + ATLC/NG 670-0 <u>or</u>
- ACTLM 770 0 + TM 700 4 + A I O 670 0

Server: ASH 671-0 S Software: Access Professional (Release 7.2.2 or later) Licenses:

- APR 670-0 B (Access Professional Basic License)
- ALFA 270-0 (Access License for connecting a non-Siedle device; VoIP telephone (audio/video)

#### C. Siedle Access Configuration

Add an SIP Phone device to the project in Siedle's Access Professional software.

Enter name, description and password and save the changes.

| Siedle Access - Administration                             |                                               |                                                                                                    |          |   | Search | ٩          | ₿.     | SSS SI | EDLE |
|------------------------------------------------------------|-----------------------------------------------|----------------------------------------------------------------------------------------------------|----------|---|--------|------------|--------|--------|------|
| <ul> <li>System maintenance</li> </ul>                     | Dashboard RTH                                 |                                                                                                    |          |   |        |            |        |        |      |
| Dashboard     User status                                  | 🗉 RTI1 💿                                      |                                                                                                    |          |   |        | In Discard | 8 Save | 0 =    |      |
| Basic parameters     Backup / Restore     Function modules | ~ General                                     |                                                                                                    |          |   |        |            |        |        |      |
| O System time                                              | Name                                          | RTI1                                                                                                    |          |   |        |            |        |        |      |
| 都 Network                                                  | Description                                   | Kuchnia                                                                                                    |          |   |        |            |        |        |      |
| Call numbering plans                                       | Device type                                   | SIP phone                                                                                                    |          | 4 |        |            |        |        |      |
| Licences                                                   | Call number                                   | 136                                                                                                    |          |   |        |            |        |        |      |
| ी, Interfaces                                              | Gairnumper                                    | 130                                                                                                    |          |   |        |            |        |        |      |
| ~ Users                                                    | Call profile                                  | C Standard +                                                                                                    |          |   |        |            |        |        |      |
| Unconfigured devices                                       | Password                                      |                                                                                                    |          |   |        |            |        |        |      |
| ✓ □ Project                                                | Call waiting                                  | Signal calls even during an active call                                                                                                    |          |   |        |            |        |        |      |
| Scuppe 4                                                   | Door opener (DTMF)                            | #61                                                                                                    |          |   |        |            |        |        |      |
| ED RTI1 🛛 😨 🖬                                              | Door light (DTMF)                             | #50                                                                                                    |          |   |        |            |        |        |      |
| Siedle APP 11                                              |                                               |                                                                                                    |          |   |        |            |        |        |      |
| Video Pane 7                                               | <ul> <li>Switching and controlling</li> </ul> |                                                                                                    |          |   |        |            |        |        |      |
| • Domoton 1 2 3                                            |                                               | 8                                                                                                    |          |   |        |            |        |        |      |
| or Door 5                                                  | Functions                                     | & Call contact                                                                                                    | ×        |   |        |            |        |        |      |
| IP-Switch Actuator 1                                       | and collapsed by a                            | A Call redirection                                                                                                    | ×        |   |        |            |        |        |      |
| 2 Administrator                                            |                                               | Caliback signal                                                                                                    | *        |   |        |            |        |        |      |
|                                                            |                                               | Device outage detection                                                                                                    | ×        |   |        |            |        |        |      |
|                                                            |                                               | <ul> <li>Do not disturb</li> <li>Desemblis</li> </ul>                                                                                                    | <u> </u> |   |        |            |        |        |      |
|                                                            |                                               | <ul> <li>Lift control (auxilian/ switch)</li> </ul>                                                                                                    | 2        |   |        |            |        |        |      |
|                                                            |                                               | Secondary bell                                                                                                    | ×        |   |        |            |        |        |      |
|                                                            |                                               | 2. User Status                                                                                                    | -        |   |        |            |        |        |      |
|                                                            |                                               | # Video Memory                                                                                                    | ~        |   |        |            |        |        |      |
|                                                            |                                               | ₽ Video URL                                                                                                    | -        |   |        |            |        |        |      |
|                                                            |                                               |                                                                                                    |          |   |        |            |        |        |      |
|                                                            |                                               | Edit 🗸 🛪                                                                                                    |          |   |        |            |        |        |      |
|                                                            |                                               | a construction of the second second se |          |   |        |            |        |        |      |

Choose Video URL from the "Switching and Controlling Functions" and click "Edit". Set the video stream to MJPEG with 12 frames per second. The URL assigned to the doorbell station's network adapter is needed when configuring the IST-10 – see section D "Generic MJPEG View". Press "Apply".

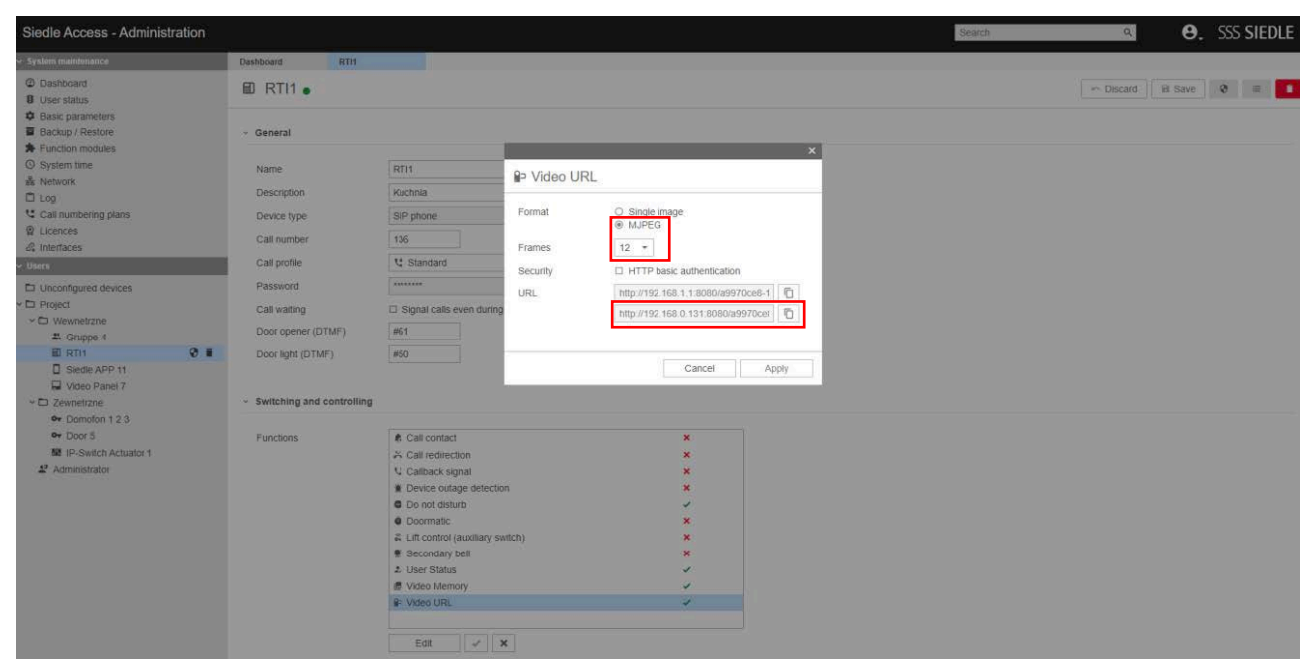

#### D. IST-10 Configuration

Add the IST-10 to the Controllers section in Integration Designer.

| File Device Edit Page Op                                              | tions Communications Library        | Window Help                                  |              |                                                                         |                 |                 |    |
|-----------------------------------------------------------------------|-------------------------------------|----------------------------------------------|--------------|-------------------------------------------------------------------------|-----------------|-----------------|----|
| 00 000                                                                | n 🕫 🕹 🖻 🚨 🛤 🛍 🛤                     | ( 🛍 🛤 📓 🕷 🗐 🚧 - 🔍 👘 🖄 🖬 👘 🔅 🔅 🗐              | T            | 티아 한 四日日 極 너희 소유수수                                                      |                 |                 |    |
| Workspace 🕴                                                           | N IST-10 Access ×                   |                                              |              |                                                                         |                 |                 | v  |
| 🌬 🗙 🕀 🖂                                                               | Controller Configuration            |                                              |              |                                                                         |                 |                 |    |
| ∽ ⊕ Global                                                            | 🔁 Macro List                        |                                              |              |                                                                         |                 |                 |    |
| Controllers     IsT-10 Access     IsT-10 Bus     IsT-10 Bus     IsT-3 | Variable List Room List  Properties | 12:30 PM     urrent        Sunday, January 1 | Intercom     |                                                                         |                 | 🖌 Back          |    |
| > 🔅 Drivers                                                           | ▲ [編] IST-10 Access (Global)        | . Room Name 🗸                                | <b>_</b> , ] |                                                                         |                 |                 |    |
| <ul> <li>Hol</li> <li>Controllers</li> <li>Sources</li> </ul>         | Intercom (Global > DoorSta          | ✓ Ξ ✓ (1)                                    | <b>_</b> »   | (48.53)                                                                 |                 |                 |    |
|                                                                       |                                     | V Room                                       |              | 5                                                                       |                 |                 |    |
|                                                                       |                                     | Turn Off AV                                  | Å            |                                                                         |                 |                 |    |
|                                                                       |                                     | Turn off AV + Lights                         |              | Generic MJPE                                                            | 3 View          |                 |    |
|                                                                       |                                     | Vhole House                                  |              |                                                                         |                 |                 |    |
|                                                                       |                                     | Turn Off AV                                  | <b>F</b>     |                                                                         |                 |                 |    |
|                                                                       |                                     | Turn off AV + Lights                         |              | Call Duration - <call dura<="" td=""><td></td><td></td><td></td></call> |                 |                 |    |
|                                                                       |                                     |                                              | BRAMA        | End CCC                                                                 | CALL TO BRAMA 1 | CALL TO BRAMA 2 |    |
|                                                                       |                                     | <b>∮</b> × — Volume +                        | Zone 1       | Zone 2 Zone 3 Zone 4                                                    | Zone 5          | Zone 6          |    |
|                                                                       |                                     | [Landscape]                                  |              |                                                                         | DoorStation     | 100%            | ¥. |

Open "Properties". In the "VoIP" tab, enter the Call number from Siedle's Access Professional software in the Caller ID field.

Select "Auto Send Video" and "Auto Receive Video" and choose "640\*480 (VGA) with "10 Frames per Second". Press "Ok" to confirm.

| File Device Edit Page Op                                                                                                    | otions Communications Library                                                                | Window Help                                                                                                    |                                                                                                    |                                 |
|----------------------------------------------------------------------------------------------------|----------------------------------------------------------------------------------------------|----------------------------------------------------------------------------------------------------|----------------------------------------------------------------------------------------------------|---------------------------------|
| 00 000                                                                                                    | ) n n & b 🛍 🛤 🖬 🖬                                                                            | 🖹 🛤 📓 🔜 🚧 - 🔍 👘 🖄 🐂 📗 🗄 🗐 🏾                                                                                                    | 市外当 国田 戸田 イキー 口目目 樹 は 全手手                                                                          | h sp                            |
| Workspace <b>‡</b>                                                                                                    | IST-10 Access ×                                                                              |                                                                                                    |                                                                                                    |                                 |
| 🌬 🗙 🕀 🖂                                                                                                    | <ul> <li>Controller Configuration</li> </ul>                                                 |                                                                                                    |                                                                                                    |                                 |
| <ul> <li>✓ ∰ Global</li> <li>&gt;&gt; ∰ Processor</li> <li>✓ Gontrollers</li> <li>↓ IST-10 Access</li> <li>↓ IST-10 Bus</li> <li>↓ Tax</li> </ul> | <ul> <li>Macro List</li> <li>Variable List</li> <li>Room List</li> <li>Properties</li> </ul> | <b>12:30 PM</b> urrent 🍠<br>Sunday, January 1                                                                                                    | Intercom                                                                                           | e Back                          |
| <ul> <li>Drivers</li> <li>Sources</li> </ul>                                                                                                    | IST-10 Access (Global)                                                                       | Room Name 📈                                                                                                    |                                                                                                    |                                 |
| <ul> <li>Hol</li> <li>Controllers</li> <li>Sources</li> </ul>                                                                                     |                                                                                              | $\checkmark$ $\equiv$ $\circlearrowright$ $\bigcirc$ $\stackrel{\text{Device Proper}}{\underset{\text{General Backlet}}{\overset{\text{Device Proper}}{\overset{\text{Device Proper}}{\overset{Device Proper}}{\overset{Device Proper}}{\overset{Device Proper}}{\overset{Device Proper}}{\overset{Device Proper}}{\overset{Device Proper}}{\overset{Device Proper}}{\overset{Device Proper}}{$ | rties<br>light Sounds Network (Wired) Network (Wireless) 802.11 <mark>1 VoIP</mark> VoIP-SIP Notes | X PRESE                         |
|                                                                                                    |                                                                                              | Room                                                                                                    | C Enable VoIP Support                                                                              | 17                              |
|                                                                                                    |                                                                                              | Turn Off AV Lights                                                                                                    | Caller ID: 136                                                                                     |                                 |
|                                                                                                    |                                                                                              | Turn off AV + Lights                                                                                                    | Default Settings                                                                                   | ic MJPEG View                   |
|                                                                                                    |                                                                                              | ✓ Whole House                                                                                                    | Do Not Disturb                                                                                     |                                 |
|                                                                                                    |                                                                                              | Turn Off AV                                                                                                    | Auto Send Video                                                                                    |                                 |
|                                                                                                    |                                                                                              | Turn off AV + Lights                                                                                                    | Preferred Tx Video 640x480 (VGA) ~                                                                 | Duration>                       |
|                                                                                                    |                                                                                              |                                                                                                    | Preferred Tx FPS: 10 fps                                                                           |                                 |
|                                                                                                    |                                                                                              |                                                                                                    |                                                                                                    | CALL TO BRAMA 1 CALL TO BRAMA 2 |
|                                                                                                    |                                                                                              | <b>∢</b> × — Volume <del>+</del>                                                                                                    | OK         Cance           Zone 1         Zone 3                                                   | Zone 4 Zone 5 Zone 6            |
|                                                                                                    |                                                                                              | [Landscape]                                                                                                    |                                                                                                    | DoorStation 100% 📩 ਈ            |

Switch to the "Voice-SIP" tab in the "Properties" window. Enter the IP address of the Access server in the "SIP Registrar" address field. Keep 5060 as the default port. Enter the Call number from the Access Professional software (see Siedle Access Configuration above) and the same password you've entered there. Click "Ok".

| e Device Edit Page C        | Options Communications Library Wind | Jow Help                                                                                                    |                                                                                                    |                                                                              |
|-----------------------------|-------------------------------------|----------------------------------------------------------------------------------------------------|----------------------------------------------------------------------------------------------------|------------------------------------------------------------------------------|
| 00 0666                     | 8 19 (M) & Ba 🛍 🛤 🐏 🖬 🐏 🛤           | 🖷 📲 💵 💷 🚧 - 🔍 👘 🖏 🖏 🛄 🗄 🛄 '                                                                                                    | 〒今山 国田 戸田々 シロ目目 適応                                                                                                    | 含果和蜂                                                                         |
| rkspace 🏾 🖣                 | IST-10 Access ×                     |                                                                                                    |                                                                                                    |                                                                              |
| ★ 🕀 🖂                       | Controller Configuration            |                                                                                                    |                                                                                                    |                                                                              |
| Global                      | Hacro List                          |                                                                                                    |                                                                                                    |                                                                              |
| Gontrollers                 | Variable List                       | 12:30 PM urrent 🥏                                                                                                    |                                                                                                    |                                                                              |
| IST-10 Access<br>IST-10 Bus | Room List     Properties            | Sunday, January 1                                                                                                    | Intercom                                                                                                    | K Back                                                                       |
| Drivers                     | IST-10 Access (Global)              | Room Name 📈                                                                                                    |                                                                                                    |                                                                              |
| Hol<br>Gontrollers          |                                     | Constrained<br>Constrained<br>Const | ties<br>ght Sounds Network (Wireles) 802.11 Vol? Vol<br>SIP Registrar<br>Address: 192.168.0.131<br>Port: 5050<br>Authentication<br>Username: 136<br>Password: Siedle 1234 | Kotes                                                                        |
|                             |                                     | Turn off AV + Lights                                                                                                    | zone i zone z zone z                                                                                                    | Duration><br>CALL TO BRAMA1 CALL TO BRAMA2<br>Cancel<br>Zone 4 Zone 5 Zone 6 |
|                             | [Lan                                | idscape]                                                                                                    |                                                                                                    | DoorStation 100% 📋 🛃                                                         |
|                             | Tag Editor                          |                                                                                                    |                                                                                                    |                                                                              |

Open the Properties of the "Generic MJPEG View" and enter the URL assigned to the doorbell station's network adapter - see Siedle Access Configuration above. Click "Ok"

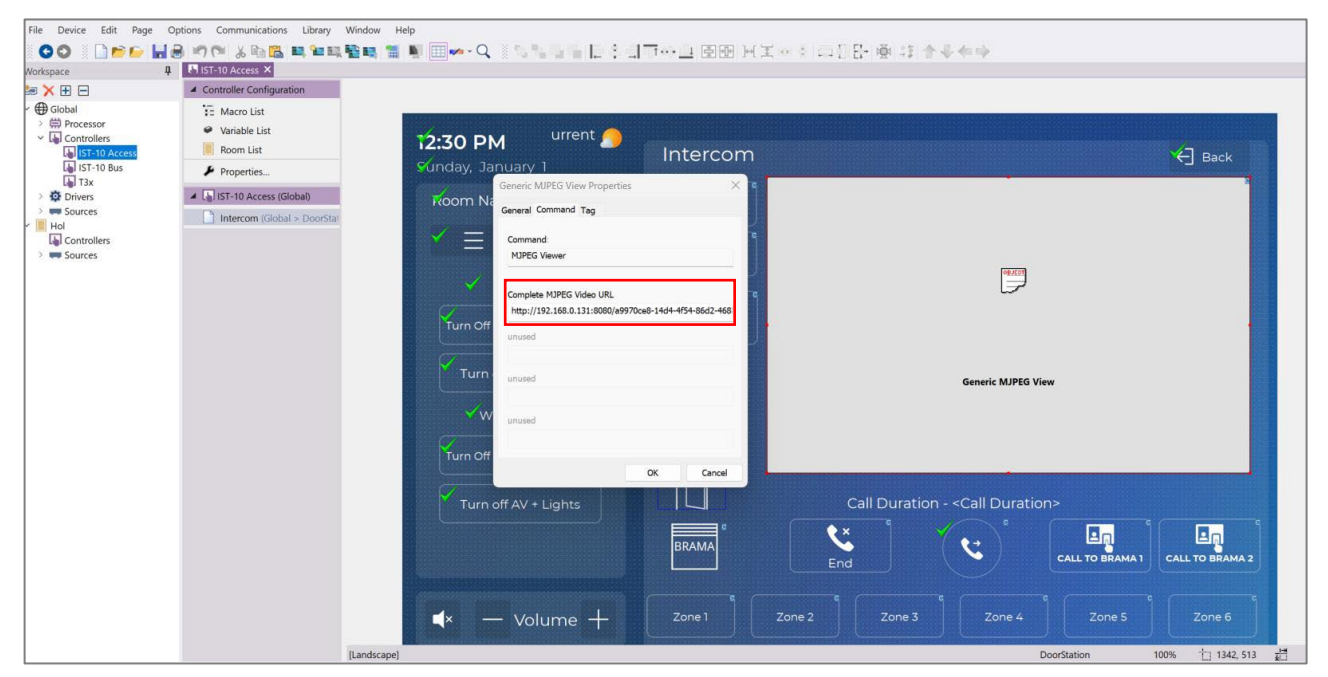

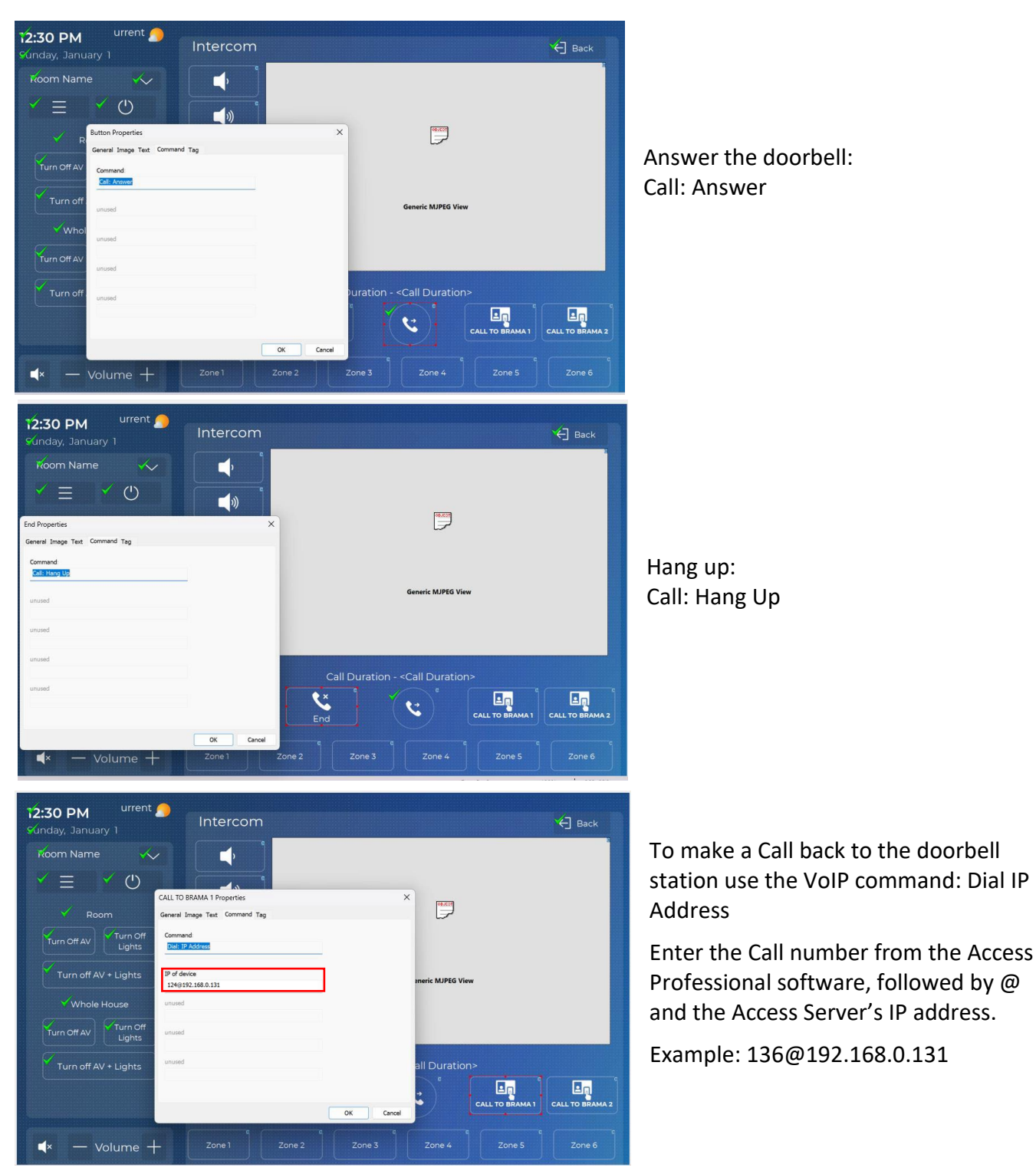

Add the correct commands in the properties of the call buttons:

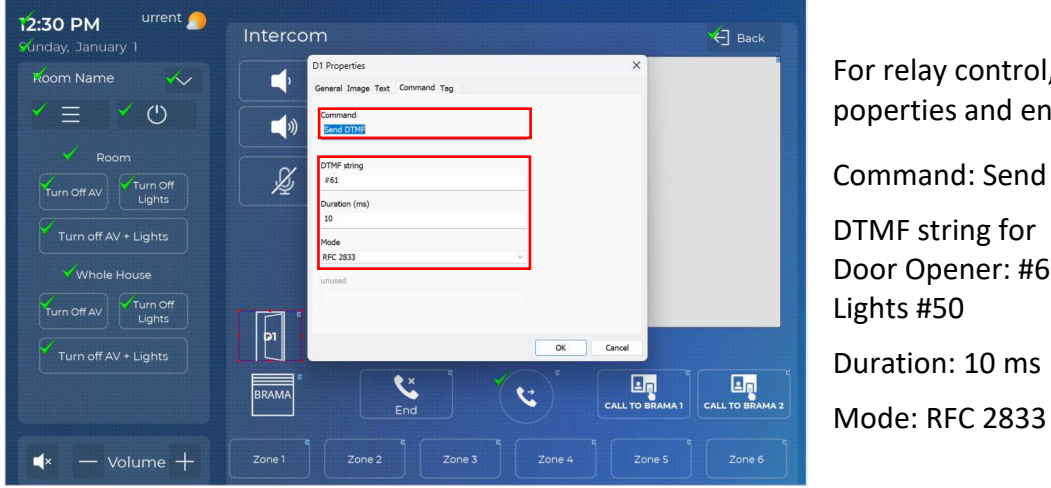

For relay control, open the buttons' poperties and enter the following:

Command: Send DTMF DTMF string for Door Opener: #61 Lights #50 Duration: 10 ms

Save the project in Integration Designer and send the program file to the ISt-10 touchpanel.

| File Device Edit Page O                                                                                                    | ptions Communications Library Win                                                      | idow Help                              |                                                                      |                                                                   |              |                                           |          |                  |                 |
|----------------------------------------------------------------------------------------------------|----------------------------------------------------------------------------------------|----------------------------------------|----------------------------------------------------------------------|-------------------------------------------------------------------|--------------|-------------------------------------------|----------|------------------|-----------------|
| 00 000                                                                                                    | n 🕫 🖉 🕹 🖻 🔁 🖬 🐿 🖬 🔮                                                                    | 🛤 🔚 🕷 💷 🚧 - Q 👘                        | s <b>n a s</b> a 15 s di                                             | 王州 翻叠 1 丁                                                         | 0 0 co [ E   | - 👰 🔅 🎓 🗸 🗰 🛚                             | •        |                  |                 |
| Workspace 4                                                                                                    | N IST-10 Access ×                                                                      |                                        |                                                                      |                                                                   |              |                                           |          |                  |                 |
| 🏍 🗙 🗄 🖂                                                                                                    | Controller Configuration                                                               |                                        |                                                                      |                                                                   |              |                                           |          |                  |                 |
| <ul> <li>♥ ⊕ Global</li> <li>&gt; ⊕ Processor</li> <li>&gt; ➡ Controllers</li> <li>■ IST-10 Access</li> <li>■ IST-10 Bus</li> <li>■ IST10-BUS</li> <li>■ IST10-BUS</li> <li>■ T3x</li> <li>&gt; ✿ Drivers</li> </ul> | Macro List     Variable List     Room List     Properties      JIST-10 Access (Slobal) | 12:30 PM<br>Sunday, Janua<br>Koom Name | urrent 🧑<br>ary 1<br>e 🔨                                             | Intercom                                                          |              |                                           |          |                  | Back            |
| > I Sources                                                                                                    | I marcon (aloun > boundar                                                              | $\checkmark =$                         |                                                                      | q                                                                 |              |                                           |          |                  |                 |
| Controllers                                                                                                    |                                                                                        |                                        |                                                                      | <b>_</b>                                                          |              |                                           |          |                  |                 |
| > 🚥 Sources                                                                                                    |                                                                                        |                                        | Send to Device                                                       |                                                                   |              |                                           | ×        |                  |                 |
|                                                                                                    |                                                                                        | R                                      | Device                                                               | Room                                                              | Status       | Current Target                            | Download |                  |                 |
|                                                                                                    |                                                                                        | Turn Off AV                            | XP-6                                                                 | Global                                                            | Needs update | Ethernet: Target MAC<br>00-15-26-02-52-48 | Send     |                  |                 |
|                                                                                                    |                                                                                        |                                        | IST-10 Access                                                        | Global                                                            | Needs update | Ethernet: Target MAC<br>00-15-26-10-30-9A | Send     |                  |                 |
|                                                                                                    |                                                                                        | Turn off.                              | IST-10 Bus                                                           | Global                                                            | Needs update | Ethernet: Target MAC<br>00-15-26-10-30-9A | Send     |                  |                 |
|                                                                                                    |                                                                                        |                                        | IST10-BUS                                                            | Global                                                            | Up to date   | Ethernet: Target MAC<br>00-15-26-10-30-9A | Send     |                  |                 |
|                                                                                                    |                                                                                        | Vhol<br>Turn Off AV                    | T3x                                                                  | Global                                                            | Needs update | <u>US8</u>                                | Send     |                  |                 |
|                                                                                                    |                                                                                        | Turn off.                              |                                                                      |                                                                   |              |                                           |          | e <sub>n</sub> ° |                 |
|                                                                                                    |                                                                                        |                                        | If a device allows more than one<br>its Target column to choose whit | communications method, click<br>ch method to use for that device. |              | Send to all modified Ethernet<br>devices  | Close    | ALL TO BRAMA 1   | CALL TO BRAMA 2 |
|                                                                                                    |                                                                                        | <b>▲</b> × —                           | volume +                                                             | Zone 1                                                            | Zone 2       | Zone 3                                    | Zone 4   | Zone 5           | Zone 6          |

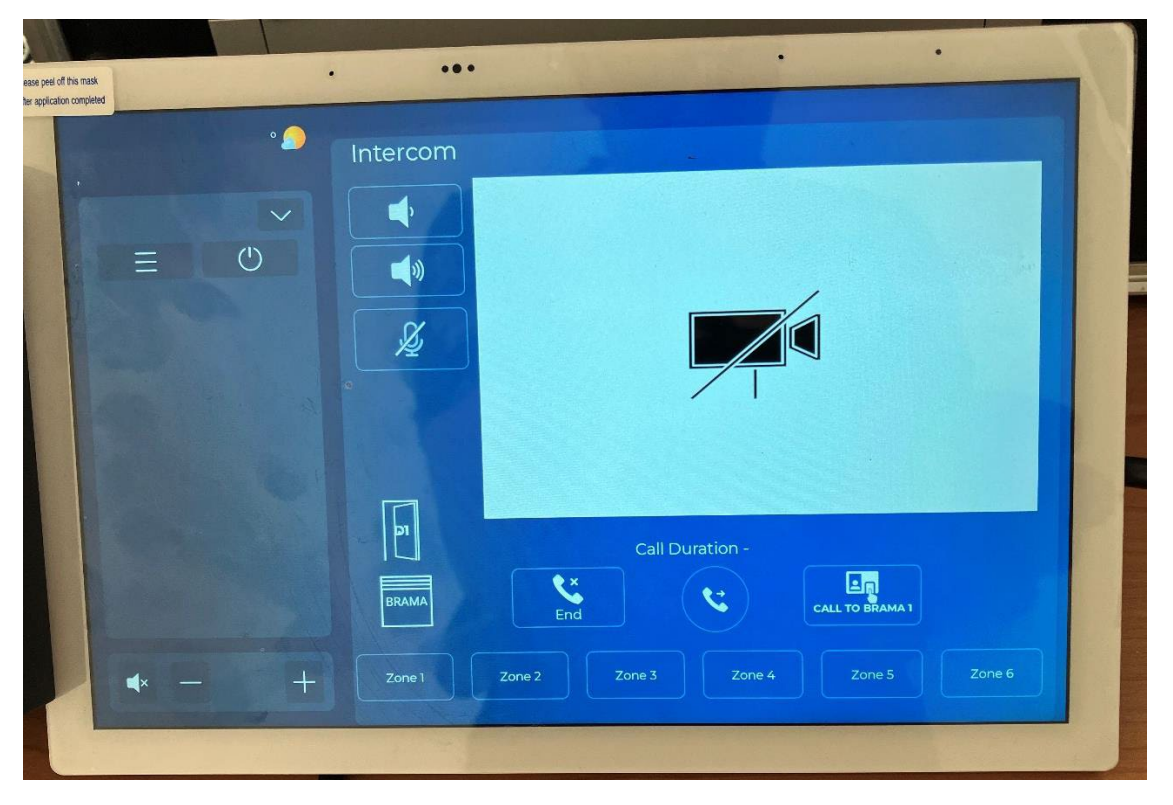

If no doorbell call is active, the camera symbol on the IST-10 touchpanel is crossed out.